# eYACHO for Business 5 バージョン移行ガイド

# (MetaMoJi クラウドを利用しない)

### 第1版

- iOS は、Cisco の米国およびその他の国における商標または登録商標であり、ライセンスに基づき 使用されています。
- Windows は、米国 Microsoft Corporation の米国及びその他の国における登録商標です。
- その他記載された会社名、製品名等は、各社の登録商標もしくは商標、または弊社の商標です。
- 本書は株式会社 MetaMoJi が作成したものであり、マニュアルの著作権は、株式会社 MetaMoJi に帰属します。
- 本書の内容は予告なく変更することがあります。
  2019 年 5 月 24 日 ©2019 株式会社 MetaMoJi

# はじめに

本書では、管理者向けに、「MetaMoJi クラウドを利用しない」運用をしている場合の eYACHO for Business 5 へ移行する手順を説明しています。

eYACHO for Business 5の概要や導入・運用の方法については、管理者ガイドをご覧ください。

### 表記

| 名称                                        | 表記                    |
|-------------------------------------------|-----------------------|
| eYACHO for Business 5                     | 新バージョンのクライアントアプリケーション |
| MetaMoJi Enterprise Products Web管理<br>ツール | Web管理ツール              |

#### 参照先の表記

関連する機能や詳細について説明している項目を「→」に続けて紹介しています。

#### 必要動作環境

データ移行は、以下のバージョンのクライアントアプリケーションが必要です。

```
古い場合は、アップデートをお願いいたします
```

| クライアントアプリケーション              | バージョン           |
|-----------------------------|-----------------|
| 旧バージョンeYACHO for Business 4 | 4.0 Rev. 5.1.12 |

#### バージョンの表記

バージョン表記は、ノートー覧画面の をタップすると表示されます。

|    | 🐵 + = 🔋 🔹          |
|----|--------------------|
| G  | ログアウト              |
| *  | アカウント情報            |
|    | パッケージ情報            |
| ۲I | 開発者機能を使用する         |
| ⊕, | Web管理ツールを開く        |
|    | eYACHOコーディネーターを開く  |
| Ð  | 著作権情報              |
| バー | ジョン 4.0 Rev.5.1.12 |
|    |                    |

| 1 | 概要  |                                 | 4 |
|---|-----|---------------------------------|---|
|   | 1.1 | データの移行                          | 4 |
|   | 1.2 | クライアントアプリケーションのバージョン            | 4 |
| 2 | バー  | ジョンの切り替えとデータの移行                 | 5 |
|   | 2.1 | クライアントアプリケーションの導入               | 5 |
|   | 2.2 | 新バージョンへの切り替え                    | 6 |
|   | 2.3 | eYACHO for Business 4 で移行データの作成 | 7 |
|   | 2.4 | 新バージョンのクライアントアプリケーションでデータの移行    | 7 |
| 3 | eYA | CHO for BusinessVer.2 をお使いの場合   | 8 |

### 1 概要

新バージョンのクライアントアプリケーションは、eYACHO for Business 4 とは別のアプリケーションです。このため、自動でアップデートされません。

eYACHO for Business 4 のノートを新バージョンのクライアントアプリケーションで利用するには、 eYACHO for Business 4 と同じデバイスに新バージョンのクライアントアプリケーションを導入し、本書に 記載の手順で移行します。

### 1.1 データの移行

移行可能なデータ

個人ドライブのノート・タグ・フォルダ・音声データ・マイアイテム・マイテンプレート

※ゴミ箱のノートは移行されません。

- ツールボックス設定
- mazec の学習・登録データや設定
- ノートの検索条件・コンテンツタグ検索条件・コンテンツタグプロパティ値の入力履 歴など

### 1.2 クライアントアプリケーションのバージョン

1 つの法人 ID 内では、すべて同じバージョンのクライアントアプリケーションを使用します。 新バージョンのクライアントアプリケーションの使用を開始するには、管理者が管理ツールで バージョンの移行を行う必要があります。

移行後は、新バージョンのクライアントアプリケーションを使用します。

## 2 バージョンの切り替えとデータの移行

すべてのユーザーが準備作業を完了してから、バージョンの移行を行います。

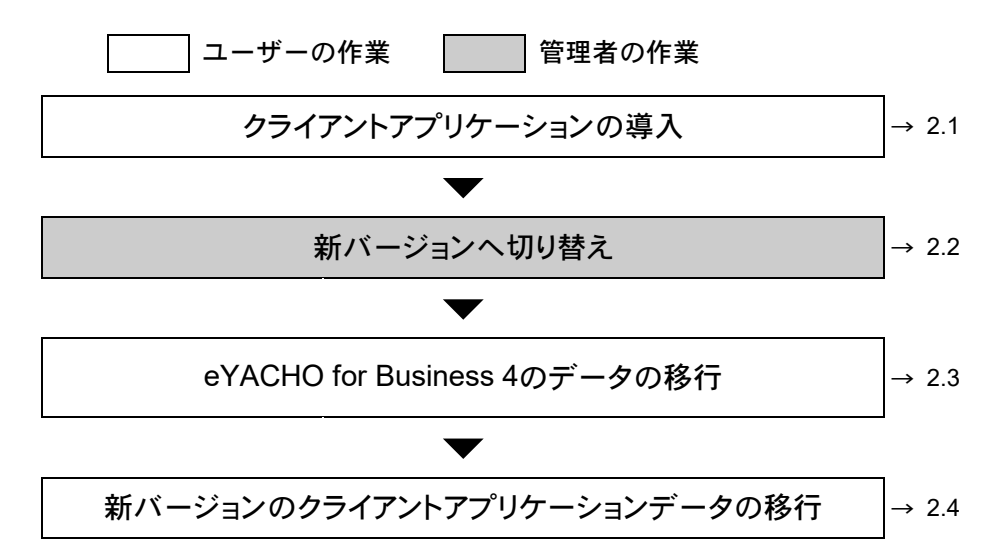

### 2.1 クライアントアプリケーションの導入

#### 作業者:ユーザー

新バージョンのクライアントアプリケーションを導入します。 導入後は、eYACHO for Business 4 のデータを新バージョンへ移行します。

1. 新バージョンのクライアントアプリケーションを App Store からダウンロードし、インス トールします。

### 2.2 新バージョンへの切り替え

#### 作業者:管理者

管理ツールで新バージョンへの切り替えを行います。

※ サーバーでバージョンの切り替え処理を行います。手順 4.のあと、通常、数秒から1分程度で 終わります。

### 注意: 切り替え後は、新バージョンのクライアントアプリケーションを使用します ただし、移行していないデータが残っている場合は、旧バージョンのクライアントアプリケー ションを使用できます。

1. Web ブラウザで次の URL ヘアクセスします。

#### クラウド版

https://mps101.metamoji.com/mmjeditor2/usradm/ja/verup7.html

- ログイン画面が表示されたときは、管理ツールへのログインと同じ要領でログインします。
- 3. 画面に表示される内容を確認し、[上記の事項を確認しました]をオンにします。
- 4. [Ver.5 に移行する]を選択します。
- 5. 移行を確認するメッセージが表示されるので、[OK]を選択します。

以降は、新バージョンのクライアントアプリケーションを使用します。

### 2.3 eYACHO for Business 4 で移行データの作成

#### 作業者:ユーザー

eYACHO for Business 4 で移行データの作成を行います。

1. eYACHO for Business 4 を起動します。

「ご利用中の製品のバージョンがサーバー設定と異なっています。

新しいバージョンをご利用ください。」とメッセージが表示されます。

2. ノートー覧画面で +>「移行データの作成」をタップします。

| 8= 1    |         |    | + = 🔋 📫  |
|---------|---------|----|----------|
| ▼       | 個人ドライブ  | +  | 新規ノート作成  |
| すべてのノート |         | Ú  | インボート    |
|         |         | 67 | フォルダ作成   |
|         | = .     |    | タグの編集    |
|         | -+      |    | 移行データの作成 |
|         | 新規ノート作成 |    |          |
|         |         |    |          |

移行開始のメッセージが表示されます。

3. 「OK」をタップします。

移行データが作成されます。

以上で、eYACHO for Business 4 からの移行データの作成は完了です。

### 2.4 新バージョンのクライアントアプリケーションでデータの移行

#### 作業者:ユーザー

新バージョンのクライアントアプリケーションでデータの移行を行います。

- 1. インストールした後、新バージョンのクライアントアプリケーションにログインします。
- 2. ノートー覧画面で +>「移行データのインポート」をタップします。

| )<br>          |         | + = 🗊 🔹     |
|----------------|---------|-------------|
| ▼ 借人ドライブ       | (個人ドライブ |             |
| <b>オペてのノート</b> |         | (し インボート)   |
|                |         | ┌→ フォルダ作成   |
|                | =_      | □ タグの編集     |
|                | = '     | 移行データのインポート |
|                | 新規ノート作成 |             |
|                |         |             |
|                |         |             |

移行開始のメッセージが表示されます。

3. 「OK」をタップします。

データが移行されました。

## 3 eYACHO for BusinessVer.2 をお使いの場合

eYACHO for Business Ver.2 (Ver.2) から直接 eYACHO for Business 5 にアップデートすることはできません。

eYACHO for Business Ver.3 に Ver.2 のデータを移行してから、 eYACHO for Business 4 を導入し移行 します。

その後、本書に記載の手順で、eYACHO for Business 5 に移行します。

Ver.2 から Ver.3 への移行手順は、eYACHO for Business Ver.3 バージョン移行ガイド

(MetaMoJi クラウドを利用しない)

(http://product.metamoji.com/manual/yacho\_b3/document/eYACHO3\_migration\_guide\_nocloud\_ja.pdf) をご覧ください。